## Reisroute maken met Google Maps en Route Generator 1.9

- 4 Start Google Maps
- 4 Zoom in op de juiste kaart en centreer de kaart zoals je wilt.

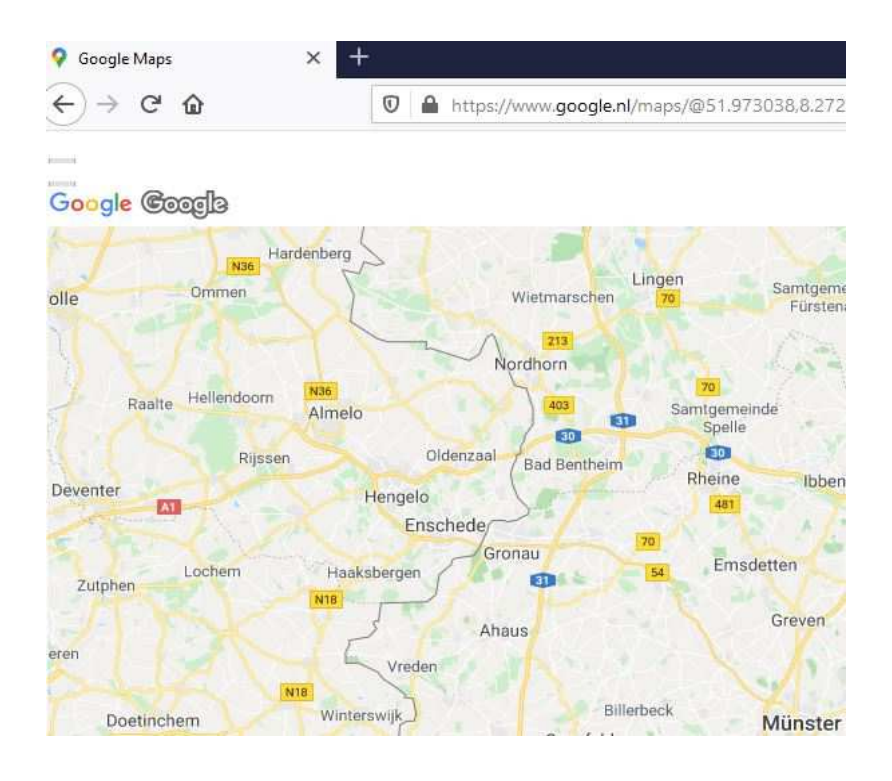

- Kies Beeld paginastijl geen stijl. Nu heb je een kaart zonder toevoegingen
- 🖊 Selecteer met de li-muisknop de URL deze wordt blauw
- Kies nu met de re-muisknop voor kopiëren. De kaart staat nu op het klembord
- 4 Sluit Google Maps af en start Route Generator versie 1.9

## Route Generator version 1.9

Kies: Edit – preferences en stel in volgens onderstaande afbeeldingen

| noute ocherotor riter                                                                  | erences                                                                                                    | ?              |
|----------------------------------------------------------------------------------------|----------------------------------------------------------------------------------------------------|----------------|
| Movie Generation A                                                                     | dvanced                                                                                                    |                |
| fmpeg [                                                                                | C:/Program Files (x86)/Route Generator/ffmpeg/bin/ffmpeg.exe                                                                                                    | Browse         |
| Name output movie                                                                      | out mp4                                                                                                    |                |
| elete image frames                                                                     | 2                                                                                                    |                |
| egin delay (seconds)                                                                   | 3                                                                                                    | \$             |
| ind delay (seconds)                                                                    | )                                                                                                    | \$             |
| Movie encoder setting                                                                  | 5                                                                                                    |                |
| Movie encoder setting                                                                  | s<br> 25                                                                                                    | <br>\$         |
| Movie encoder setting<br>FPS<br>Bitrate                                                | s<br>25<br>1500                                                                                                    | <br>¢ kb/s     |
| Movie encoder setting<br>FPS<br>Bitrate<br>Key frame rate                              | s<br>25<br>1500<br>25                                                                                                    | <br>¢<br>kb/s  |
| Movie encoder setting<br>FPS<br>Bitrate<br>Key frame rate<br>Codec                     | 25<br>1500<br>25<br>MPEG-4 part 2 (decoders: mpeg4 mpeg4_cuvid.) (encoders: mpeg4 libxvid.) <default codec="" for="" routegen<="" td=""><td>¢<br/>kb/s</td></default> | ¢<br>kb/s      |
| Movie encoder setting<br>FPS<br>Bitrate<br>Key frame rate<br>Codec<br>Output file type | 25<br>1500<br>25<br>MPEG-4 part 2 (decoders: mpeg4 mpeg4_cuvid.) (encoders: mpeg4 libxvid.) <default codec="" for="" routegen<br="">mp4</default>                     | €<br>kb/s<br>€ |
| Movie encoder setting<br>FPS<br>Bitrate<br>Key frame rate<br>Codec<br>Output file type | s 25 1500 25 MPEG-4 part 2 (decoders: mpeg4 mpeg4_cuvid ) (encoders: mpeg4 libxvid ) <default codec="" for="" mp4<="" routegen="" td=""><td></td></default>           |                |

## Klik op Advanced en stel weer in.

| Route Generator Preferences                                                   | ? |
|-------------------------------------------------------------------------------|---|
| Movie Generation Advanced                                                     |   |
| Route generation setting                                                      |   |
| The smoothing coefficient 20 文 (between 10 and 25 should give better results) |   |
| Show vehicle in begin/end frames 🗹                                            |   |
| Reset to defaults                                                             |   |
| Generator                                                                     |   |
| Generator selection ffmpeg V                                                  |   |
|                                                                               |   |
|                                                                               |   |

Volg vanaf hier de Zoom-instructiefilm <u>www.videoclubborne.nl</u> onder Actueel – op afstand.